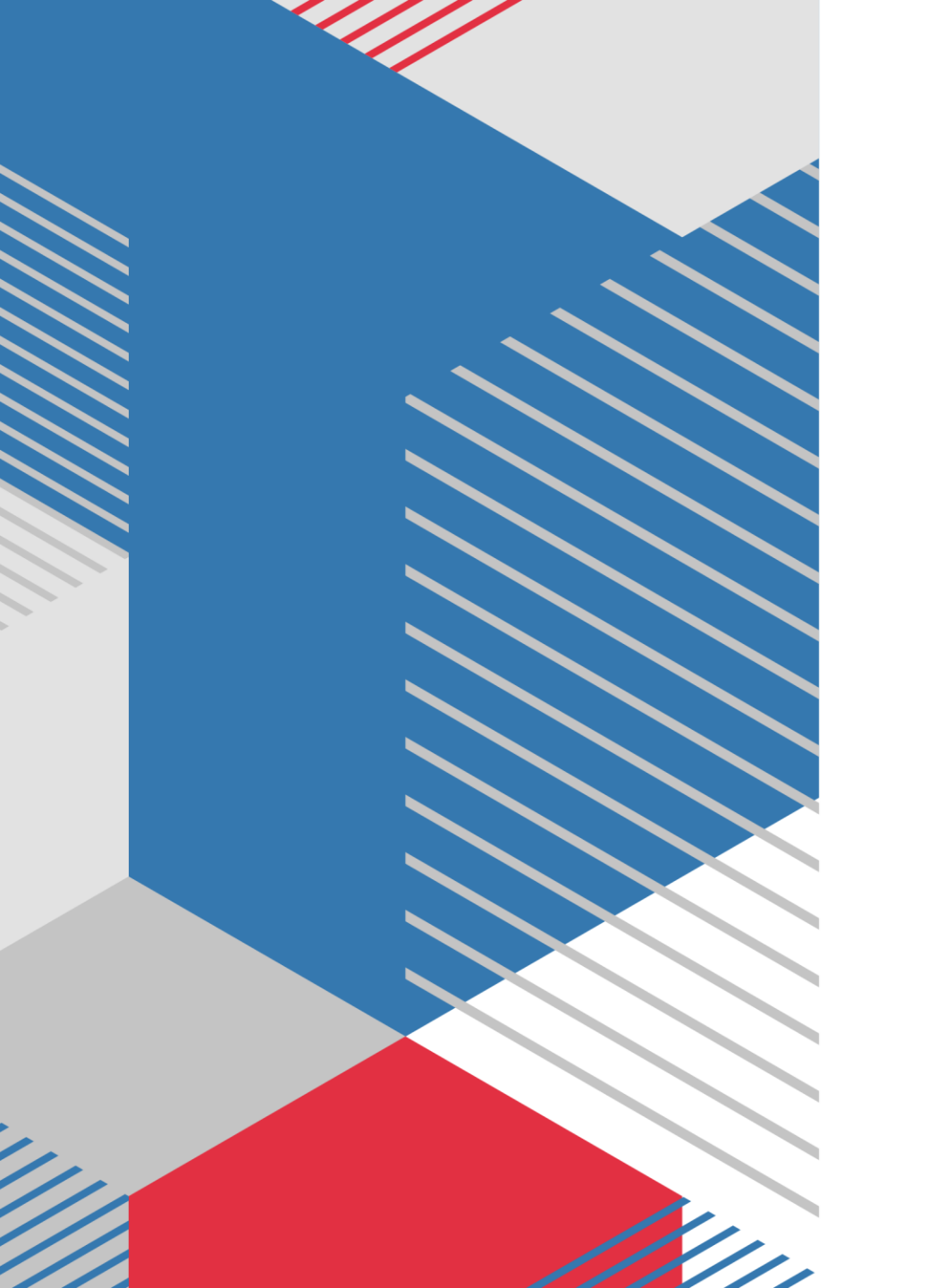

## SETTING MIKROTIK ROUTER SAMPAI DENGAN ONLINE INTERNET

## **Setting Mikrotik**

- Reset Mikrotik
- User Name : admin
- Password : .....(kosong)

### Pilih Connect

| WinBox (64bit) v3.35 (Addresse<br>File Tools<br>Connect To: 192.168.88.1 | s)                                             |                               |                        |                    | <br>             | − □ ×              |
|--------------------------------------------------------------------------|------------------------------------------------|-------------------------------|------------------------|--------------------|------------------|--------------------|
| Login: admin                                                             |                                                |                               |                        |                    |                  | Autosave Session   |
| Password:                                                                |                                                |                               |                        |                    |                  | Upen In New Window |
| Session: <own></own>                                                     |                                                |                               |                        |                    | •                | Irowse             |
| Note: HouterUS                                                           |                                                |                               |                        |                    |                  |                    |
| Group:                                                                   |                                                |                               |                        |                    |                  | •                  |
| RoMON Agent: Add/Set                                                     |                                                |                               |                        |                    | Connect To RoMIN | Connect            |
| Manager Neighbors                                                        |                                                |                               |                        |                    |                  |                    |
| T Refresh                                                                |                                                |                               |                        |                    |                  | Find all 🔻         |
| MAC Address  VIP Address ID: 20:6E:09:57:8B 192.168.881                  | <ul> <li>Identity</li> <li>BouterOS</li> </ul> | Version<br>6 48 6 (long-term) | Board<br>BB95111i-2HnD | Uptime<br>00:06:45 |                  |                    |
|                                                                          |                                                |                               |                        |                    |                  |                    |
| 1 item (1 selected)                                                      |                                                |                               |                        |                    |                  |                    |
|                                                                          |                                                |                               |                        |                    |                  |                    |

### Pilih SYSTEM kemudian RESET CONFIGURATION

#### 🔘 admin@192.168.88.1 (RouterOS) - WinBox (64bit) v6.48.6 on RB951Ui-2HnD (mipsbe)

Session Settings Dashboard

– 0 X

| Safe Mode       | Session: 192.168.88.1 |  |  |  |  |  |
|-----------------|-----------------------|--|--|--|--|--|
| 💓 Quick Set     |                       |  |  |  |  |  |
| 🗘 CAPSMAN       |                       |  |  |  |  |  |
| 🛤 Interfaces    |                       |  |  |  |  |  |
| 🔉 Wireless      |                       |  |  |  |  |  |
| 🔀 Bridge        |                       |  |  |  |  |  |
| te PPP          |                       |  |  |  |  |  |
| 🙄 Switch        |                       |  |  |  |  |  |
| °T, Mesh        | Auto Llograde         |  |  |  |  |  |
| IB 🕨            | Certificates          |  |  |  |  |  |
| MPLS N          | Clock                 |  |  |  |  |  |
| Routing         | Console               |  |  |  |  |  |
| System D        | Disks                 |  |  |  |  |  |
|                 | History               |  |  |  |  |  |
|                 | Identity              |  |  |  |  |  |
|                 | LEDs                  |  |  |  |  |  |
|                 | License               |  |  |  |  |  |
| New Terminal    | Logging               |  |  |  |  |  |
| Dot1X           | Note                  |  |  |  |  |  |
| MetaBOUTEB      | Packages              |  |  |  |  |  |
| Partition       | Password              |  |  |  |  |  |
| Make Supout.rif | Ports                 |  |  |  |  |  |
| New WinBox      | Reboot                |  |  |  |  |  |
| K Exit          | Reset Configuration   |  |  |  |  |  |
| ×               | Resources             |  |  |  |  |  |
| 00<br>00        | RouterBOARD           |  |  |  |  |  |
| <u> </u>        | SNTP Client           |  |  |  |  |  |
| ≥               | Scheduler             |  |  |  |  |  |
| S               | Scripts               |  |  |  |  |  |
|                 | Shutdown              |  |  |  |  |  |
| utt             | Special Login         |  |  |  |  |  |
| 20              | Users                 |  |  |  |  |  |
|                 | Watchdog              |  |  |  |  |  |

### **RESET CONFIGURATION**

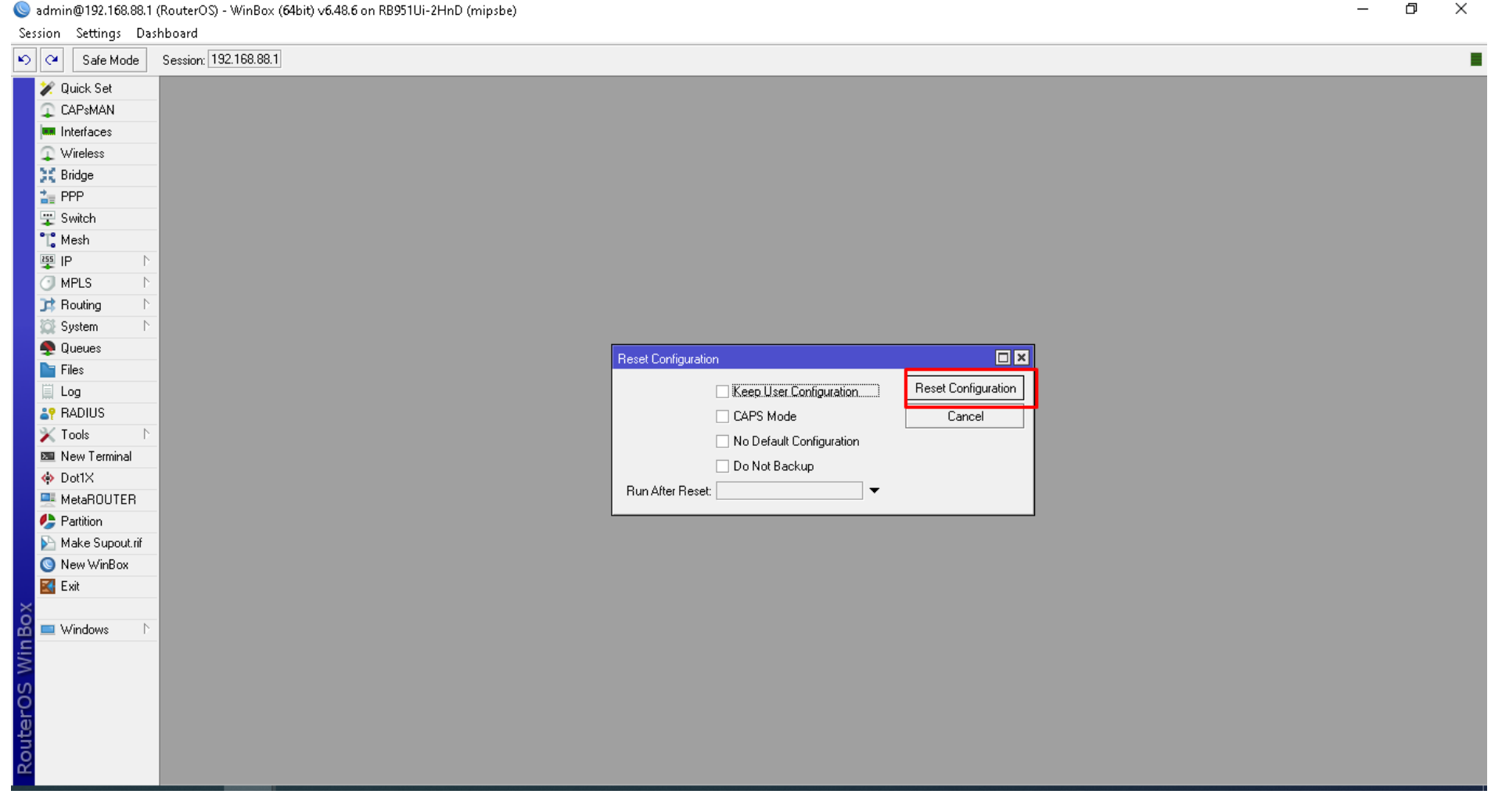

đ  $\times$ 

## **Beri Nama Interface**

Ether1 (Input Internet) Ether2 (Output Internet 1)

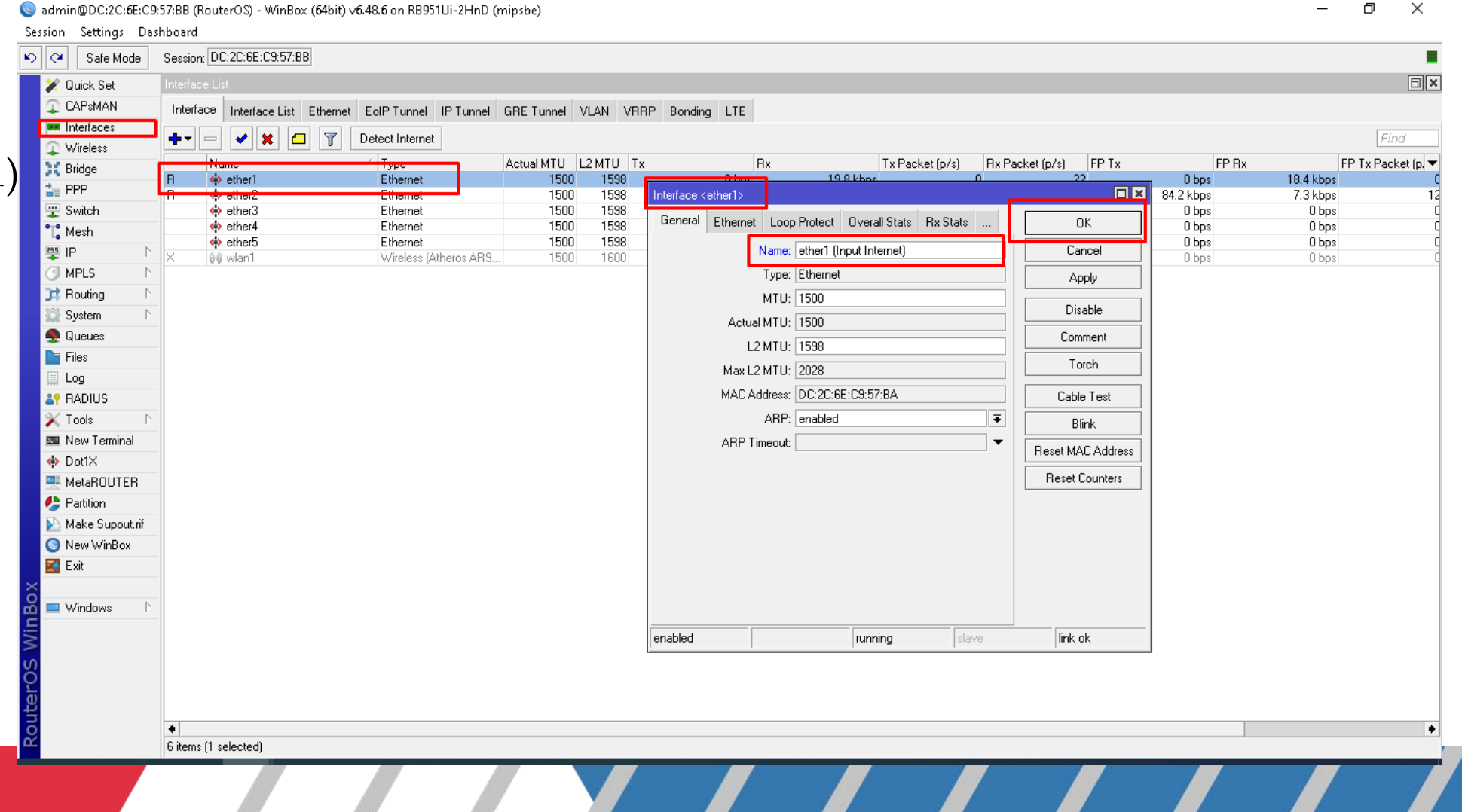

### Hasil penggantian Nama Ether1 dan Ether2

Sadmin@DC:2C:6E:C9:57:BB (RouterOS) - WinBox (64bit) v6.48.6 on RB951Ui-2HnD (mipsbe)

o x

| Session Settings Da | shboard                                                                                                    |                             |             |            |                    |                   |        |                  |                    |                                         |
|---------------------|----------------------------------------------------------------------------------------------------|-----------------------------|-------------|------------|--------------------|-------------------|--------|------------------|--------------------|-----------------------------------------|
| 🕥 🍳 🛛 Safe Mode     | Session: DC:2C:6E:C9:57:BB                                                                                                    |                             |             |            |                    |                   |        |                  |                    | T I I I I I I I I I I I I I I I I I I I |
| 🖉 🖉 Quick Set       | Interface List                                                                                                    |                             |             |            |                    |                   |        |                  |                    | 8                                       |
|                     | Interface Interface List Ethernat                                                                                                    | FelP Tunnel IP Tunnel CPE T | Summed MIAN |            | ing LTE            |                   |        |                  |                    |                                         |
| Interfaces          |                                                                                                    |                             | unner vlan  | VNNF DURU  | INY LIC            |                   |        |                  |                    |                                         |
| Wireless            | +                                                                                                    | Detect Internet             |             |            |                    |                   |        |                  |                    | Find                                    |
| 💥 Bridge            | Name                                                                                                    | ∆ Туре                      | Actual MTU  | 2 MTU   Tx | Bx                 | Tx Packet (p/s    | Rx Pac | cket (p/s) FP Tx | FP Bx              | FP Tx Pa                                |
|                     | R 🚸 ether1 (Input Internet)                                                                                                    | Ethernet                    | 1500        | 1598       | 0 bps              | 14.3 kbps         | 0      | 16               | 0 bps              | 13.8 kbps                               |
| ···· Switch         | R operation ether and the sther and the sthere and the sthere and the sther | Ethernet                    | 1500        | 1598       | 76.8 KDps<br>0 bos | 6.7 KDps<br>O bos | 11     | 11               | /b.4 kbps<br>0 bps | 0 bos                                   |
| T <sup>®</sup> Mooh | ♦ ether4                                                                                                    | Ethernet                    | 1500        | 1598       | 0 bps              | 0 bps             | 0      | 0                | 0 bps              | 0 bps                                   |
|                     | 🚸 ether5                                                                                                    | Ethernet                    | 1500        | 1598       | 0 bps              | 0 bps             | 0      | 0                | 0 bps              | 0 bps                                   |
|                     | fachu (hi) V                                                                                                    | Wireless (Atheres AP9       | 1500        | 1000       | 0 bps              | 0 bps             | 0      | 0                | 0 bps              | 0 bps                                   |
| MPLS P              |                                                                                                    |                             |             |            |                    |                   |        |                  |                    |                                         |
| JIS Routing         | _                                                                                                    |                             |             |            |                    |                   |        |                  |                    |                                         |
| 💭 System 🗅          |                                                                                                    |                             |             |            |                    |                   |        |                  |                    |                                         |
| 🝨 Queues            |                                                                                                    |                             |             |            |                    |                   |        |                  |                    |                                         |
| 📔 Files             |                                                                                                    |                             |             |            |                    |                   |        |                  |                    |                                         |
| 🗒 Log               |                                                                                                    |                             |             |            |                    |                   |        |                  |                    |                                         |
| RADIUS              |                                                                                                    |                             |             |            |                    |                   |        |                  |                    |                                         |
| 🗙 Tools 🛛 🗅         |                                                                                                    |                             |             |            |                    |                   |        |                  |                    |                                         |
| 📼 New Terminal      |                                                                                                    |                             |             |            |                    |                   |        |                  |                    |                                         |
| 🚸 Dot1X             | -                                                                                                    |                             |             |            |                    |                   |        |                  |                    |                                         |
| MetaROUTER          |                                                                                                    |                             |             |            |                    |                   |        |                  |                    |                                         |
| Partition           |                                                                                                    |                             |             |            |                    |                   |        |                  |                    |                                         |
| Make Supput rif     | -                                                                                                    |                             |             |            |                    |                   |        |                  |                    |                                         |
| New WinBox          |                                                                                                    |                             |             |            |                    |                   |        |                  |                    |                                         |
|                     | -                                                                                                    |                             |             |            |                    |                   |        |                  |                    |                                         |
|                     |                                                                                                    |                             |             |            |                    |                   |        |                  |                    |                                         |
| 🗿 🗖 ) Uñadouro 💦 📐  | -                                                                                                    |                             |             |            |                    |                   |        |                  |                    |                                         |
|                     | -                                                                                                    |                             |             |            |                    |                   |        |                  |                    |                                         |
|                     |                                                                                                    |                             |             |            |                    |                   |        |                  |                    |                                         |
| δ                   |                                                                                                    |                             |             |            |                    |                   |        |                  |                    |                                         |
| D C                 |                                                                                                    |                             |             |            |                    |                   |        |                  |                    |                                         |
| <u>o</u>            |                                                                                                    |                             |             |            |                    |                   |        |                  |                    |                                         |
| Ind                 |                                                                                                    |                             |             |            |                    |                   |        |                  |                    |                                         |
| Y I                 | Fitems (1 selected)                                                                                                    |                             |             |            |                    |                   |        |                  |                    |                                         |
|                     |                                                                                                    |                             |             |            |                    |                   |        |                  |                    |                                         |
|                     |                                                                                                    |                             |             |            |                    |                   |        |                  |                    |                                         |
|                     |                                                                                                    |                             |             |            |                    |                   |        |                  |                    |                                         |

## Supaya mikrotik dapat ip otomatis dari perangkat lainnya atau asal sumber internet(modem).

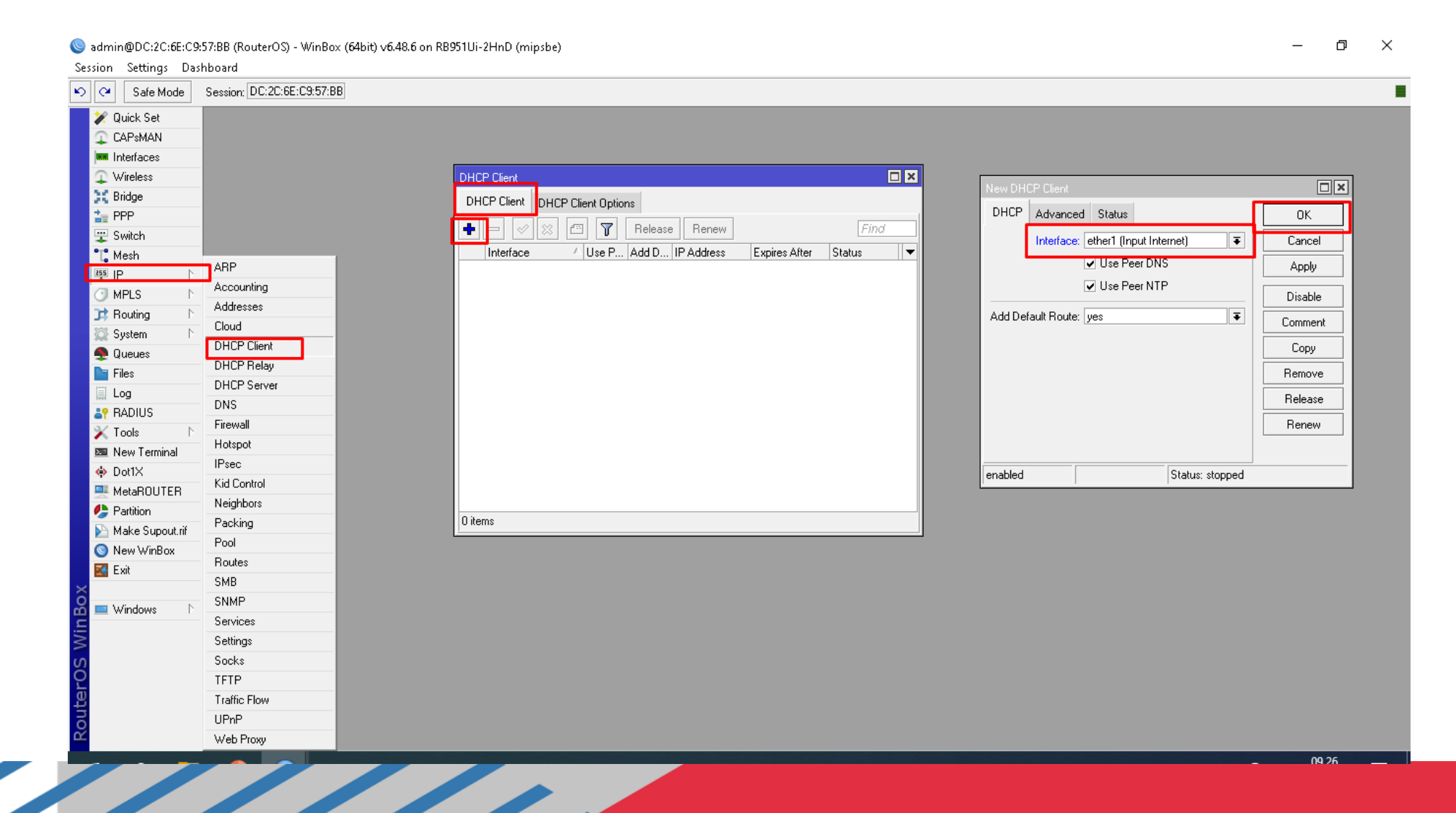

## Berhasil dapat ip otomatis dari perangkat lainnya atau asal sumber internet (modem).

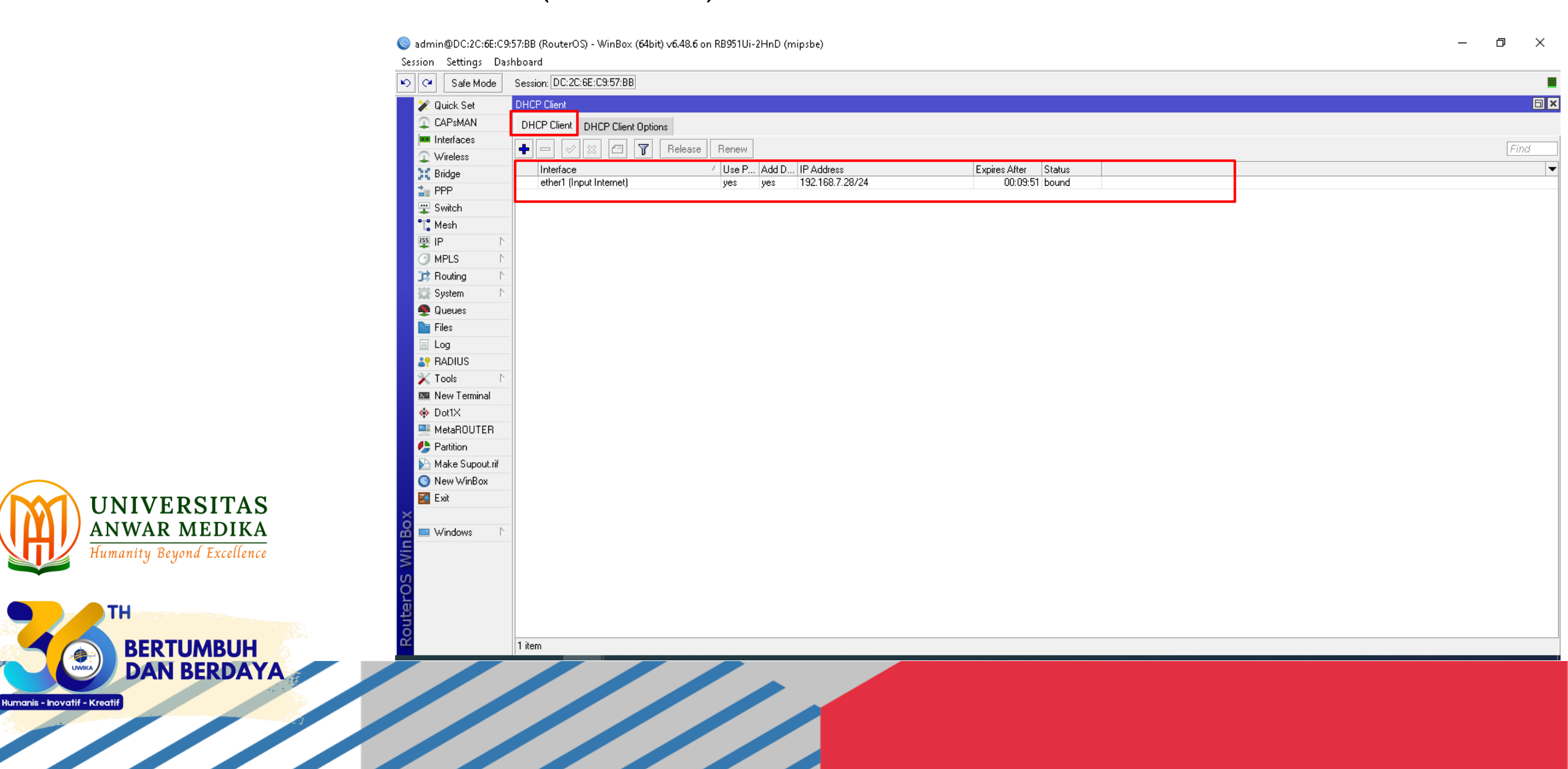

## Setting Firewall - Nat - Masquerade supaya ip lokal mendapatkan akses internet.

| 😋 🛛 Safe Mode     | Session: DC:2C:6E:C9:57:BB |                  |        |                  |                               |            |                                   |                    |         |         |      |  |
|-------------------|----------------------------|------------------|--------|------------------|-------------------------------|------------|-----------------------------------|--------------------|---------|---------|------|--|
| 💓 Quick Set       |                            |                  |        |                  |                               |            |                                   |                    |         |         |      |  |
| 🔉 CAPsMAN         |                            |                  |        |                  |                               |            |                                   |                    |         |         |      |  |
| 🚥 Interfaces      |                            |                  |        |                  |                               |            |                                   |                    |         |         |      |  |
| 🔉 Wireless        |                            |                  |        |                  |                               |            |                                   |                    |         |         |      |  |
| 👯 Bridge          |                            |                  |        |                  |                               |            |                                   |                    |         |         |      |  |
| 🏣 PPP             |                            |                  |        |                  |                               |            |                                   |                    |         |         |      |  |
| 🙄 Switch          |                            | Firewall         |        |                  |                               |            |                                   |                    |         |         |      |  |
| 📲 Mesh            | 488                        | Filter Rules NAT | Mangle | Raw Service Port | s Connections Address L       | sts Layer7 | Protocols                         |                    |         |         | - II |  |
| 🐺 IP 🛛 🗋          |                            |                  |        | V Report Country | ra 🕜 Report All Countern      |            |                                   |                    | Find    | -       |      |  |
| 🕑 MPLS 🛛 🗅        | Accounting                 |                  |        |                  |                               |            |                                   |                    |         |         |      |  |
| 对 Routing 🛛 🗈     | Addresses                  | # Action         | Chain  | Src. Address  Ds | . Address   Proto   Src. Port | Dst. Port  | In. Inter Out. Int In. Inter Out. | nt Src. Ad Dst. Ad | . Bytes | Packets |      |  |
| 🔯 System 🛛 🗅      | DUCD Client                |                  |        |                  |                               |            |                                   |                    |         |         |      |  |
| 🌻 Queues          |                            |                  |        |                  |                               |            |                                   |                    |         |         |      |  |
| 🖿 Files           | DHCP Relay                 |                  |        |                  |                               |            |                                   |                    |         |         |      |  |
| 🗒 Log             | DHLP Server                |                  |        |                  |                               |            |                                   |                    |         |         |      |  |
| RADIUS            | DNS .                      |                  |        |                  |                               |            |                                   |                    |         |         |      |  |
| 🗙 Tools 🛛 🗅       | Firewall                   |                  |        |                  |                               |            |                                   |                    |         |         |      |  |
| 📧 New Terminal    | Hotspot                    |                  |        |                  |                               |            |                                   |                    |         |         |      |  |
| 🚸 Dot1X           | IPsec                      |                  |        |                  |                               |            |                                   |                    |         |         |      |  |
| 💻 MetaROUTER      | Kid Control                |                  |        |                  |                               |            |                                   |                    |         |         |      |  |
| 🥼 Partition       | Neighbors                  |                  |        |                  |                               |            |                                   |                    |         |         |      |  |
| 📡 Make Supout.rif | Packing                    |                  |        |                  |                               |            |                                   |                    |         |         |      |  |
| 🕥 New WinBox      | Pool                       |                  |        |                  |                               |            |                                   |                    |         |         |      |  |
| 🛃 Exit            | Routes                     | 0.3              |        |                  |                               |            |                                   |                    |         |         |      |  |
|                   | SMB                        |                  |        |                  |                               |            |                                   |                    |         |         |      |  |
| 💻 Windows 🛛 🗅     | SNMP                       |                  |        |                  |                               |            |                                   |                    |         |         |      |  |
|                   | Services                   |                  |        |                  |                               |            |                                   |                    |         |         |      |  |
|                   | Settings                   |                  |        |                  |                               |            |                                   |                    |         |         |      |  |
|                   | Socks                      |                  |        |                  |                               |            |                                   |                    |         |         |      |  |
|                   | TETP                       |                  |        |                  |                               |            |                                   |                    |         |         |      |  |
|                   |                            |                  |        |                  |                               |            |                                   |                    |         |         |      |  |
|                   | Traffic Flow               |                  |        |                  |                               |            |                                   |                    |         |         |      |  |

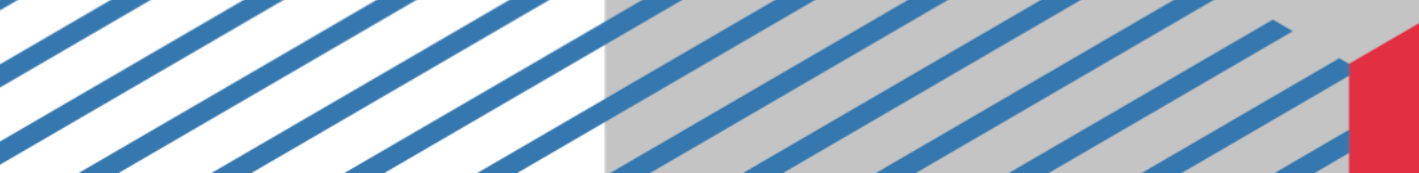

### Masquerade

#### Session Settings Dashboard 🔊 🖓 🛛 Safe Mode Session: DC:2C:6E:C9:57:BB 💓 Quick Set CAPSMAN 🛤 Interfaces 🔔 Wireless 💢 Bridge 🏣 PPP Advanced Extra Action Statistics Filter Rules NAT Mangle Raw Service Ports Connections Address Lists Layer7 Protocols ΟK 🙄 Switch ÷ $\mathbf{T}$ C Reset Counters - - - P Action: masquerad Cancel Ŧ 📲 Mesh # Action Chain Src. Address Dst. Address Proto... Src. Port Dst. Port In. Inter... Out. Int... In. Inter... Out. Int... S IP Apply Log MPLS Log Prefix: • Disable 对 Routing Comment To Ports: -🔯 System 👧 Queues Сору 🖿 Files Remove Log Reset Counters RADIUS Reset All Counters 🔀 Tools 📧 New Terminal 🚸 Dot1X 💻 MetaROUTER 🦺 Partition 🔊 Make Supout.rif 0 items 🔕 New WinBox 🛃 Exit 💻 Windows enabled

Sadmin@DC:2C:6E:C9:57:BB (RouterOS) - WinBox (64bit) v6.48.6 on RB951Ui-2HnD (mipsbe)

– 0 X

# Beri Ip Address otomatis ether2(Ouput Internet1)/ DHCP Server, dari sisi pengguna dapat ip address otomatis.

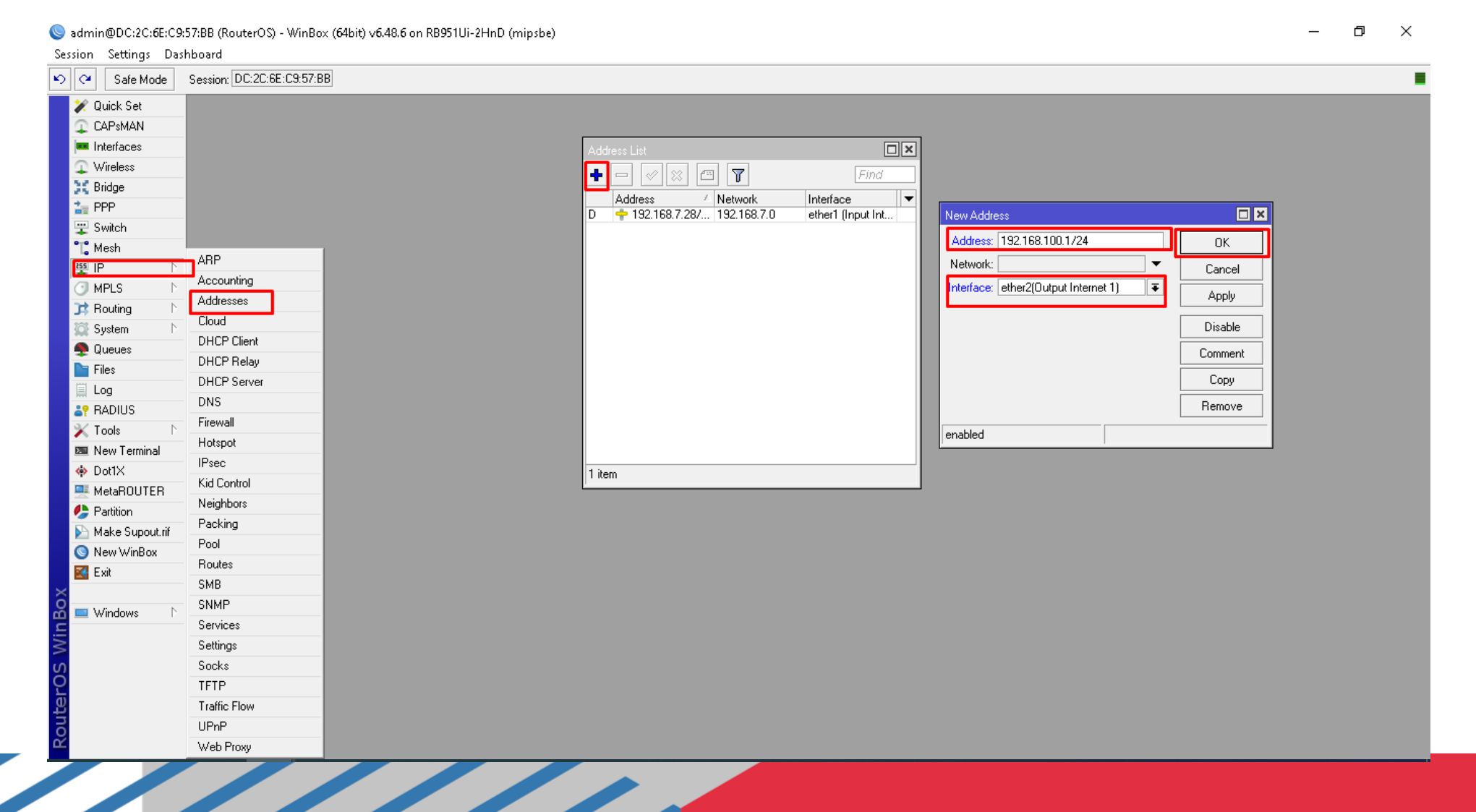

### Hasil setting DHCP Server ether2 untuk Ip Address Otomatis

admin@DC:2C:6E:C9:57:BB (RouterOS) - WinBox (64bit) v6.48.6 on RB951Ui-2HnD (mipsbe)

Session Settings Dashboard 🔊 📿 🛛 Safe Mode Session: DC:2C:6E:C9:57:BB Β× 💓 Quick Set Address List 🔔 CAPsMAN × 🖻 🍸 + Find 🛤 Interfaces Address Network Interface 🔔 Wireless D 🛉 192.168.7.28/24 192.168.7.0 ether1 (Input Internet) ether2(Output Internet 1) 💥 Bridge 字 192.168.100.1/24 192.168.100.0 🏣 PPP 🙄 Switch 📬 Mesh 255 IP MPLS. 茸 Routing 🔯 System 🐥 Queues 🗧 Files Log RADIUS X Tools 📼 New Terminal 🚸 Dot1X 💻 MetaROUTER 🦺 Partition 📡 Make Supout.rif 🚫 New WinBox 🛃 Exit 💻 Windows 2 items

П

×

# Kemudian Pilih Ip-DHCP Server-DHCP-DHCP Setup kemudian pilih ether2 yang akan dijadikan pengalamatan Ip Address Otomatis dari sisi pengguna.

| Session Settings Dask                                                                                                    | hboard                                                                                                    |                     |                                                                  |        |  | 2 7                                                                                                    |
|----------------------------------------------------------------------------------------------------|----------------------------------------------------------------------------------------------------|---------------------|------------------------------------------------------------------|--------|--|----------------------------------------------------------------------------------------------------|
| 🔊 😋 🛛 Safe Mode                                                                                                    | Session: DC:2C:6E:C9:57:BI                                                                                                    |                     |                                                                  |        |  |                                                                                                    |
| Vireless<br>Vireless<br>Virele | DHCP Server         DHCP Netw         ●         ARP         Accounting         Addresses         Cloud         DHCP Client         DHCP Relay         DHCP Server         DNS         Firewall         Hotspot         IPsec         Kid Control         Neighbors         Packing         Pool         Routes         SMB         SNMP         Services         Settings         Socks         TFTP         Traffic Flow         UPnP         Web Proxy | orks Leases Options | Option Sets Vendor Classes<br>fig DHCP Setup<br>Relay Lease Time | Alerts |  | tup IV<br>erface to run DHCP server on<br>erver Interface: ether2(Output Internet 1)<br>Back Next Cancel |

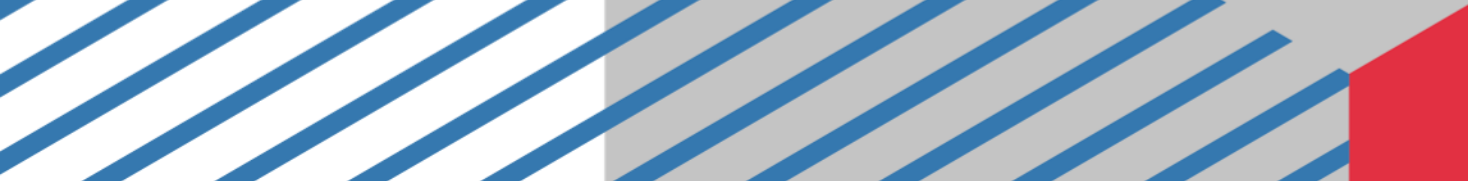

### Hasil akhir DHCP Server di ether 2

Sadmin@DC:2C:6E:C9:57:BB (RouterOS) - WinBox (64bit) v6.48.6 on RB951Ui-2HnD (mipsbe)

– 0 X

|                 | 585510H. DC.20.00.00 | 5.57.66                                |           |                                                |                    | <br> |   |
|-----------------|----------------------|----------------------------------------|-----------|------------------------------------------------|--------------------|------|---|
| 💓 Quick Set     | DHCP Server          |                                        |           |                                                |                    |      |   |
| 🗘 CAP\$MAN      | DHCP Networks        | Leases Options Option                  | Sets Vend | dor Classes Alerts                             |                    |      |   |
| 🚥 Interfaces    |                      |                                        |           |                                                |                    |      | [ |
| 😱 Wireless      |                      |                                        |           |                                                |                    |      | L |
| 💥 Bridge        | Name<br>dep1         | Interface<br>ether2(Output Internet 1) | Relay     | Lease Time Address Pool     OP:10:00 doop pool | Add ARP For Leases |      |   |
| 🏣 PPP           |                      | cinciziouparmemetry                    |           |                                                | 110                |      |   |
| 🙄 Switch        |                      |                                        |           |                                                |                    |      |   |
| 📲 Mesh          |                      |                                        |           |                                                |                    |      |   |
| 🐺 IP 🛛 🗅        |                      |                                        |           |                                                |                    |      |   |
| MPLS ▷          | _                    |                                        |           |                                                |                    |      |   |
| 📑 Routing 🛛 🗅   | _                    |                                        |           |                                                |                    |      |   |
| 🔯 System 🛛 🗅    | _                    |                                        |           |                                                |                    |      |   |
| 🍨 Queues        | _                    |                                        |           |                                                |                    |      |   |
| Files           | _                    |                                        |           |                                                |                    |      |   |
| 📃 Log           | _                    |                                        |           |                                                |                    |      |   |
| RADIUS          | _                    |                                        |           |                                                |                    |      |   |
| 🗙 Tools 🛛 🗅     | _                    |                                        |           |                                                |                    |      |   |
| 🔤 New Terminal  | _                    |                                        |           |                                                |                    |      |   |
| Oot1X           | _                    |                                        |           |                                                |                    |      |   |
| MetaRUUTER      | _                    |                                        |           |                                                |                    |      |   |
| Partition       | _                    |                                        |           |                                                |                    |      |   |
| Make Supout.rif |                      |                                        |           |                                                |                    |      |   |
| New WinBox      | -                    |                                        |           |                                                |                    |      |   |
|                 | -                    |                                        |           |                                                |                    |      |   |
| 🔲 ) (indowo 💦 📐 | -                    |                                        |           |                                                |                    |      |   |
|                 | -                    |                                        |           |                                                |                    |      |   |
|                 |                      |                                        |           |                                                |                    |      |   |
|                 |                      |                                        |           |                                                |                    |      |   |
|                 |                      |                                        |           |                                                |                    |      |   |
| 2               |                      |                                        |           |                                                |                    |      |   |
|                 |                      |                                        |           |                                                |                    |      |   |

### Klik 2 kali pada ether2, kemudian dicentang Always Broadcast dan Add Arp For Leases.

| Safe Mode Session: DC:2C:6E:C9:57:BB                                                                                                    |                                                                                                    |
|----------------------------------------------------------------------------------------------------|----------------------------------------------------------------------------------------------------|
| Quick Set DHCP Server                                                                                                    |                                                                                                    |
| CAPsMAN DHCP Networks Leases Options Option Sets Vendor Classes Alerts                                                                                                    |                                                                                                    |
| 🕯 Interfaces                                                                                                    | Find                                                                                                    |
| Wireless                                                                                                    | DHCP Server <dhcp1></dhcp1>                                                                                                    |
| Bridge Interrace Relay Lease Time Address Pool Add ARP For Lease Time Address Pool Add ARP For Lease Time Address Pool Add ARP For Lease Time Address Pool Add ARP For Lease Time Address Pool Add ARP For Lease Time Address Pool Add ARP For Lease Time Address Pool Address Pool Add ARP For Lease Time Address Pool Address Pool Add ARP For Lease Time Address Pool Address Pool Address Pool Add ARP For Lease Time Address Pool Address Pool Add ARP For Lease Time Address Pool Address Pool Address Pool Address Pool Address Pool Address Pool Address Pool Pool Address Pool Address P | Generic Queues Script OK                                                                                                    |
| PPP                                                                                                    | Name: dhcp1 Cancel                                                                                                    |
| 2 Switch                                                                                                    |                                                                                                    |
| , Mesh                                                                                                    |                                                                                                    |
|                                                                                                    | The state of the state of the s |
| Dertie                                                                                                    | Lease Time: 00:10:00                                                                                                    |
| Custom N                                                                                                    | Bootp Lease Time: forever                                                                                                    |
|                                                                                                    | Address Pool: dhcp_pool1                                                                                                    |
|                                                                                                    | DHCP Option Set:                                                                                                    |
|                                                                                                    |                                                                                                    |
| P BADILIS                                                                                                    |                                                                                                    |
|                                                                                                    |                                                                                                    |
| a New Terminal                                                                                                    | Authoritative: yes                                                                                                    |
| > Dot1X                                                                                                    | Bootp Support: static                                                                                                    |
| MetaROUTER                                                                                                    | Client MAC Limit:                                                                                                    |
| Partition                                                                                                    | Use BADIUS: no                                                                                                    |
| Make Supout.rif                                                                                                    |                                                                                                    |
| ) New WinBox                                                                                                    | Always Broadcast                                                                                                    |
| Exit                                                                                                    | Add ABP For Leases                                                                                                    |
|                                                                                                    | Use Framed As Classless                                                                                                    |
| Windows D                                                                                                    | Conflict Detection                                                                                                    |
|                                                                                                    | enabled                                                                                                    |
|                                                                                                    |                                                                                                    |

1 item (1 selected)

### Reboot mikrotik atau restart. Pilih System-Reboot.

| 😋 🛛 Safe Mode   | Session: DC:2C:6E:C9:57:BB |  |   |
|-----------------|----------------------------|--|---|
| 💓 Quick Set     |                            |  | l |
| CAPSMAN         |                            |  |   |
| 💷 Interfaces    |                            |  |   |
| 🔉 Wireless      |                            |  |   |
| 💥 Bridge        |                            |  |   |
| 🏣 PPP           |                            |  |   |
| 🙄 Switch        |                            |  |   |
| 📲 Mesh          |                            |  |   |
| 🐺 IP 🛛 🗅        | Auto Upgrade               |  |   |
| 🕑 MPLS 🛛 🔿      | Certificates               |  |   |
| 对 Routing 🛛 🗅   | Llock                      |  |   |
| 🔯 System 🛛 🗅    | Console                    |  |   |
| Quouco          | Disks                      |  |   |
| 📄 Files         | History                    |  |   |
| 🗒 Log           | Identity                   |  |   |
| RADIUS          | LEDs                       |  |   |
| 🔀 Tools 🛛 🗅     | License                    |  |   |
| 🔤 New Terminal  | Logging                    |  |   |
| 🚸 Dot1X         | Note                       |  |   |
| MetaROUTER      | Packages                   |  |   |
| 🔔 Partition     | Password                   |  |   |
| Make Supout.rif | Ports                      |  |   |
| New WinBox      | Reboot                     |  |   |
| K Exit          | Reser Configuration        |  |   |
| -               | Resources                  |  |   |
|                 | RouterBOARD                |  |   |
|                 | SNTP Client                |  |   |
|                 | Scheduler                  |  |   |
|                 | Scripts                    |  |   |
|                 | Shutdown                   |  |   |
|                 | Special Login              |  |   |
|                 | Users                      |  |   |
|                 | Watchdog                   |  |   |

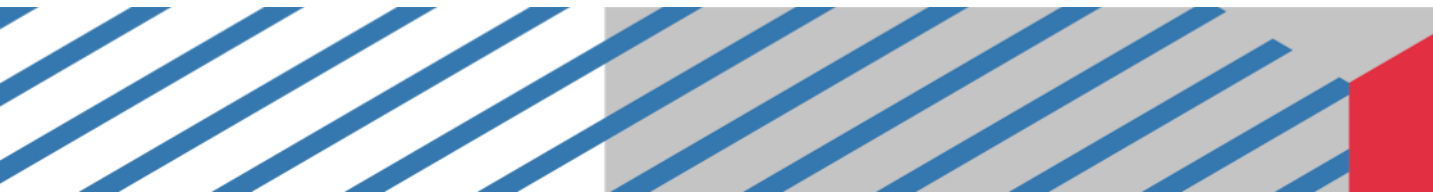

### Dari sisi klien atau pengguna sudah berhasil

| View status of this connection       Change settings of this connection       F         ware Network Adapter VMnet1       VMware Network Adapter VMnet8       Enabled         ware Virtual Ethernet Adapter       VMware Virtual Ethernet Adapter                                               |
|----------------------------------------------------------------------------------------------------|
| View status of this connection       Change settings of this connection       Image: Settings of this connection         ware Network Adapter VMnet1       VMware Network Adapter VMnet8         bled       Enabled         ware Virtual Ethernet Adapter       VMware Virtual Ethernet Adapter |
| ware Network Adapter VMnet1<br>ibled<br>ware Virtual Ethernet Adapter<br>VMware Virtual Ethernet Adapter                                                                                                    |
|                                                                                                    |
|                                                                                                    |

### Dari sisi klien atau pengguna sudah berhasil. Kita tes **ping** ke google.com

🔤 C:\WINDOWS\system32\cmd.exe - ping\_google.com -t

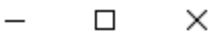

### Dari sisi klien atau pengguna sudah berhasil. Kita tes tracert google.com

C:\WINDOWS\system32\cmd.exe - tracert\_google.com  $\times$ C:\Users\e>tracert google.com Tracing route to google.com [142.251.12.100] over a maximum of 30 hops: <1 ms 192.168.100.1 1 <1 ms <1 ms 2 <1 ms <1 ms 192.168.7.1 <1 ms 12 ms ip-103-83-6-241.moratelindo.net.id [103.122.33.241] 13 ms ip-103-83-6-161.moratelindo.net.id [103.83.6.161] 4 13 **m**s 13 ms 5 25 ms ip-103-83-6-18.moratelindo.net.id [103.83.6.18] 25 ms 25 m s 6 27 m s 27 ms 74.125.118.220 25 m s 25 ms 108.170.254.225 28 ms 8 27 ms 27 ms 37 ms 108.170.254.227 28 ms 216.239.35.174 10 26 ms 26 ms 26 ms 209.85.250.37 11 25 ms 26 ms 28 ms 142.251.52.243 12 Request timed out. 13 Request timed out. ж 14 Request timed out. 15 ж Request timed out. 16 Request timed out. 17